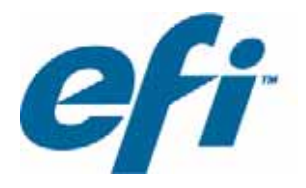

# **Field Engineer Installation Guide**

T1000

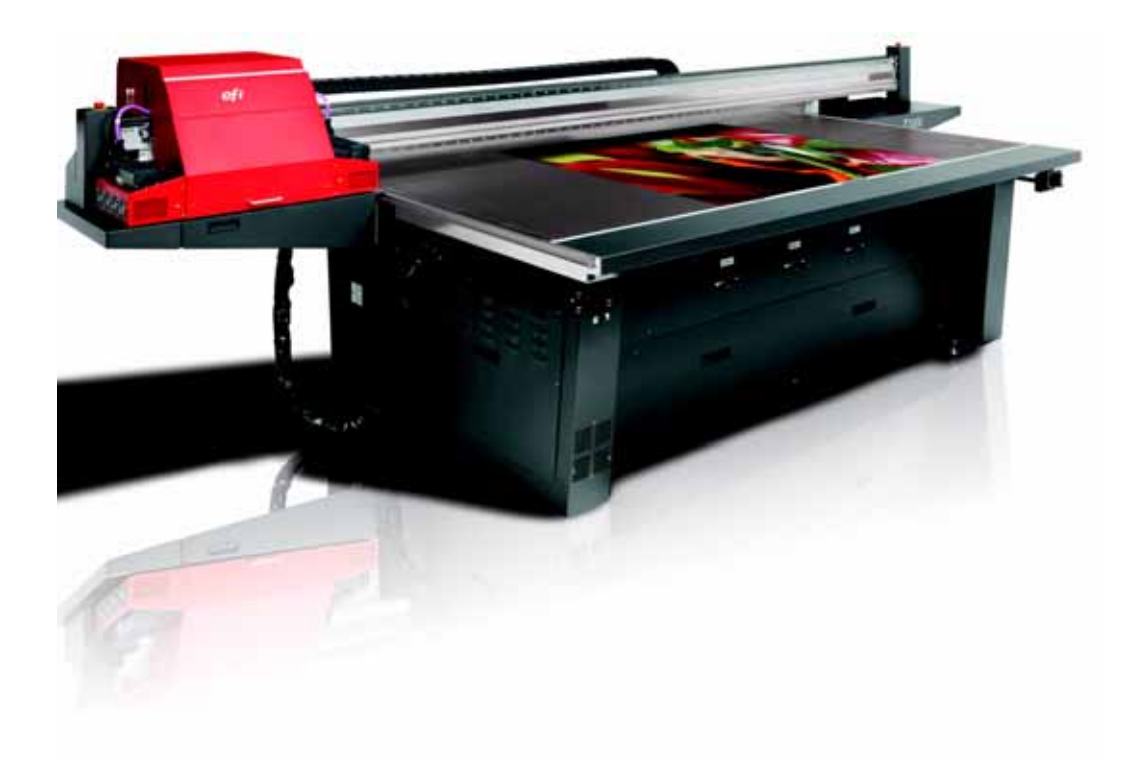

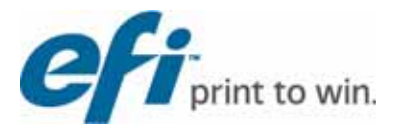

Copyright © 2002-2013 Electronics for Imaging, Inc. All rights reserved.

All trademarks, registered trademarks, and product names used in this document are the property of their respective owners.

The information contained in this document is confidential and proprietary to Electronics for Imaging, Inc (EFI). This information is provided only to authorized representatives of EFI and EFI customers solely for the purpose of facilitating the use of EFI's products. No information contained herein may be disclosed to any unauthorized person for any purpose whatsoever without the prior written consent of EFI.

EFI makes no representations or warranties with respect to the contents of this document. Further, EFI reserves the right to revise or change this publication and the products it describes without notice.

English is the original language of this document.

This product may be covered by one or more of the following U.S. Patents5,109,241, 5,150,454, 5,170,182, 5,212,546, 5,260,878, 5,276,490, 5,278,599, 5,335,040, 5,343,311, 5,398,107, 5,424,754, 5,442,429, 5,459,560, 5,467,446, 5,506,946, 5,517,334, 5,537,516, 5,543,940, 5,553,200, 5,563,689, 5,565,960, 5,583,623, 5,596,416, 5,615,314, 5,619,624, 5,625,712, 5,640,228, 5,666,436, 5,682,421, 5,729,665, 5,745,657, 5,760,913, 5,799,232, 5,818,645, 5,835,788, 5,859,711, 5,867,179, 5,937,153, 5,940,186, 5,959,867, 5,970,174, 5,982,937, 5,995,724, 6,002,795, 6,025,922, 6,035,103, 6,041,200, 6,065,041, 6,081,281, 6,112,665, 6,116,707, 6,122,407, 6,134,018, 6,141,120, 6,166,821, 6,173,286, 6,185,335, 6,201,614, 6,209,010, 6,215,562, 6,219,155, 6,219,659, 6,222,641, 6,224,048, 6,225,974, 6,226,419, 6,238,105, 6,239,895, 6,256,108, 6,269,190, 6,271,937, 6,278,901, 6,279,009, 6,289,122, 6,292,270, 6,299,063, 6,310,697, 6,321,133, 6,327,047, 6,327,050, 6,327,052, 6,330,071, 6,330,363, 6,331,899, 6,337,746, 6,340,975, 6,341,017, 6,341,018, 6,341,307, 6,347,256, 6,348,978, 6,356,359, 6,366,918, 6,369,895, 6,381,036, 6,400,443, 6,429,949, 6,449,393, 6,457,823, 6,476,927, 6,487,568, 6,490,696, 6,501,565, 6,519,053, 6,539,323, 6,543,871, 6,546,364, 6,549,294, 6,549,300, 6,550,991, 6,552,815, 6,559,958, 6,572,293, 6,590,676, 6,599,325, 6,606,165, 6,616,355, 6,618,157, 6,633,396, 6,636,326, 6,637,958, 6,643,317, 6,647,149, 6,657,741, 6,660,103, 6,662,199, 6,678,068, 6,679,640, 6,687,016, 6,707,563, 6,741,262, 6,748,471, 6,753,845, 6,757,436, 6,757,440, 6,778,700, 6,781,596, 6,786,578, 6,816,276, 6,825,943, 6,832,865, 6,836,342, 6,850,335, 6,856,428, 6,857,803, 6,859,832, 6,866,434, 6,874,860, 6,879,409, 6,885,477, 6,888,644, 6,905,189, 6,930,795, 6,950,110, 6,956,966, 6,962,449, 6,967,728, 6,974,269, 6,977,752, 6,978,299, 6,992,792, 7,002,700, 7,023,570, 7,027,187, 7,027,655, 7,031,015, 7,046,391, 7,054,015, 7,058,231, 7,064,153, 7,073,901, 7,081,969, 7,090,327, 7,093,046, 7,095,518, 7,095,528, 7,097,369, 7,099,027, 7,105,585, 7,116,444, 7,177,045, 7,177,049, 7,177,472, 7,204,484, 7,206,082, 7,212,312, 7,229,225, 7,233,397, 7,233,409, 7,239,403, 7,245,400, 7,248,752, 7,259,768, 7,259,893, 7,280,090, 7,296,157, 7,301,665, 7,301,667, 7,301,671, 7,302,095, 7,302,103, 7,304,753, 7,307,761, 7,342,686, 7,343,438, 7,349,124, 7,365,105, 7,367,060, 7,367,559, 7,389,452, 7,396,119, 7,396,864, 7,397,583, 7,397,961, 7,426,033, 7,431,436, 7,433,078, 7,453,596, 7,460,265, 7,460,721, 7,461,377, 7,463,374, 7,466,441, RE36,947, RE38,732, D341,131, D406,117, D416,550, D417,864, D419,185, D426,206, D426,206, D439,851, D444,793.

### **EFI Inkjet Solutions**

**United States** 

One VUTEk Place Meredith, New Hampshire 03253 USA Tel 603-279-4635 Fax 603-279-6411 Technical Support, 24 Hours 603-677-3111 http://w3.efi.com/Vutek/Products http://w3.efi.com/WideFormat/Products

#### Europe/Middle East

Ikaros Business Park Ikaroslaan 9 B-1930 Zaventem, Belgium 1930 Tel 32.2.749.9420 Fax 32.2.749.9465

#### Internet Support

http://inkjet.support.efi.com/main.php

This document is published online at <a href="http://inkjet.support.efi.com/doc.php?doc=1710">http://inkjet.support.efi.com/doc.php?doc=1710</a>

#### **Applications Support**

http://www.SuperwideFormatResource.com

Application tips, material database, white papers, industry contacts, and more.

Document ID: OMM-00035-C

# Table of Contents

| Field Engineer Installation Guide 1 |  |  |  |  |
|-------------------------------------|--|--|--|--|
| EFI Inkjet Solutions                |  |  |  |  |
| Table of Contents 4                 |  |  |  |  |
| T1000 Installation Requirements     |  |  |  |  |
| Installation Requirements           |  |  |  |  |
| Site Preparation 5                  |  |  |  |  |
| Delivery                            |  |  |  |  |
| Unpacking                           |  |  |  |  |
| Assembly and Positioning            |  |  |  |  |
| Acceptance7                         |  |  |  |  |
| Service Engineer Sign-Off7          |  |  |  |  |
| Out of Box Quality Checklist        |  |  |  |  |
| T1000 Installation                  |  |  |  |  |
| Unpacking and Installation          |  |  |  |  |
| Printing the ACTARG16               |  |  |  |  |
| Equipment Safety Checklist          |  |  |  |  |
| General Safety                      |  |  |  |  |
| General Features                    |  |  |  |  |
| Printer Start-up and Shutdown17     |  |  |  |  |
| Material Handling                   |  |  |  |  |
| Operation                           |  |  |  |  |
| Adjustments                         |  |  |  |  |
| Maintenance and Care                |  |  |  |  |
| RIP Software18                      |  |  |  |  |
| Policies and Procedures             |  |  |  |  |
| UV Safety Acknowledgement Form 20   |  |  |  |  |
| Index                               |  |  |  |  |
|                                     |  |  |  |  |

# **T1000 Installation Requirements**

The T1000 Ink Jet Printer is a flatbed printer requiring a methodical installation process.

### **Installation Requirements**

Please follow these guidelines for a successful printer installation.

- Review the T1000 Printer Specifications. <u>http://inkjet.support.efi.com/doc.php?doc=1789</u>
- 2. Print a copy of the most recent <u>Equipment Safety Checklist</u> and complete it along with the customer.
- 3. Obtain the customer's signature at the bottom of the checklist.

## **Site Preparation**

- Check AC input power with multi-meter, but DO NOT CONNECT TO PRINTER UNTIL LATER.
- \_\_\_\_\_ Verify AC Voltage matches printer specifications.
- \_\_\_\_\_ Verify ventilation system is installed, if required.
- \_\_\_\_\_ Record site temperature \_\_\_\_\_°C /°F (Temperature must be between 68° F 86° F [20° C - 30° C]).
- \_\_\_\_\_ Record site relative humidity (RH) \_\_\_\_\_% (RH must be between 30% and 80%, noncondensing).

## Delivery

- \_\_\_\_\_ Verify rigging equipment is available, if required.
- \_\_\_\_\_ Inspect crate for visible damage.
- \_\_\_\_\_ Pick up crate at one end and drag crate off the delivery truck.
- \_\_\_\_\_ Place crate close to final installation location.

## Unpacking

- \_\_\_\_\_ Remove crate top and disassemble crate sides.
- \_\_\_\_\_ Place ramp on end of crate and secure; screw ramp wedge onto floor end of ramp.
- \_\_\_\_\_ Remove gantry support beams and frame brackets.
- \_\_\_\_\_ Remove rear panel; remove all boxes and cartons from beneath printer.
- \_\_\_\_\_ Remove frame blocks.
- \_\_\_\_\_ Unbolt and remove vacuum pump from pallet.
- \_\_\_\_\_ Remove remaining items from pallet.
- \_\_\_\_\_ Roll printer off pallet and place in final location.

### **Assembly and Positioning**

- \_\_\_\_\_ Lower printer feet until wheels are off the floor, ensuring the feet contact the floor directly.
- \_\_\_\_\_ Level printer front to back and then side to side.
- \_\_\_\_\_ Unpackage computer, monitor, keyboard and mouse, and then assemble computer components.
- \_\_\_\_\_ Install waste tray in waste tray compartment under carriage.
- \_\_\_\_\_ Plug in vacuum foot pedal at base of front, left printer leg.
- \_\_\_\_\_ Remove all tie downs and brackets for carriage and gantry; remove carriage retainer.
- \_\_\_\_\_ Position Vacuum Pump under rear of printer and plug into printer receptacle.
- \_\_\_\_\_ Plug dedicated auxiliary strip in to printer.
- \_\_\_\_\_ Connect computer power cords into auxiliary power strip
- \_\_\_\_\_ Connect PVC tubing from vacuum pump to vacuum table.
- \_\_\_\_\_ Add thermal stabilization fluid to coolant system.
- \_\_\_\_\_ Verify all electrical connections in electronics box.
- \_\_\_\_\_ Verify and record incoming power values at the main electrical connection.
- \_\_\_\_\_ Replace all covers and guards removed during installation.
- \_\_\_\_\_ Connect main power cable to facility power system.
- \_\_\_\_\_ Raise carriage and remove wipes from beneath print heads.
- \_\_\_\_\_ Set carriage gap.
- \_\_\_\_\_ Lubricate carriage rails with lithium grease.
- \_\_\_\_\_ Power on printer and verify Print Control program, the GUI, displays.
- \_\_\_\_\_ Power off printer.
- \_\_\_\_\_ Install white ink bottles, then install color ink bottles; retain ink bottle covers.
- \_\_\_\_\_ Verify all tubing connectors are tight.
- \_\_\_\_\_ Power on printer.
- \_\_\_\_\_ Turn on table vacuum system to test functionality.
- \_\_\_\_\_ Install test media.
- \_\_\_\_\_ Purge inks through print heads.
- \_\_\_\_\_ Vacuum print heads to clean.
- \_\_\_\_\_ Test Gantry and Carriage movement, then Home Gantry and Carriage.
- \_\_\_\_\_ Print the Jet ID Test Print.
- \_\_\_\_\_ Set system time zone, time and date.
- \_\_\_\_\_ Inspect coolant and ink lines for leaks.
- \_\_\_\_\_ Verify carriage vacuum is set correctly.
- \_\_\_\_\_ Verify UV lamp operation in all modes.
- \_\_\_\_\_ Perform all print head alignment tests to verify alignment.
- \_\_\_\_\_ Correct print head alignments as necessary.

### Acceptance

- \_\_\_\_\_ Verify minimum carriage gap with power off.
- \_\_\_\_\_ Print acceptance images at all modes and speeds.
- \_\_\_\_\_ Compare factory and site printed images (ACTARGs).
- \_\_\_\_\_ Observe eight hours satisfactory production in all modes and speeds.
- \_\_\_\_\_ Obtain signature on Customer Acceptance Certificate, <u>http://inkjet.support.efi.com/doc.php?doc=1032</u>.
- \_\_\_\_\_ Complete on-site service; note any issues.

# Service Engineer Sign-Off

| Print FSE Name: |
|-----------------|
| Customer:       |
| Company:        |
| Printer Model:  |
| Serial Number:  |
| Date:           |

### **Out of Box Quality Checklist**

Complete the Out of Box Quality Checklist Excel spreadsheet and return it to your manager. The document is online at the following location:

http://inkjet.support.efi.com/doc.php?doc=1028

If you require replacement parts during the installation process, please specify that the part order is for an installation. If you do not know the replacement part number, please notify Product Support that the part being ordered is for an installation. The part will be ordered for next day shipment and charged to the installation process, and not warranty. This process allows accounting to correctly track warranty costs for each printer.

### **Unpacking and Installation**

- 1. Remove the crate from the truck. You may lift the end of the crate with a fork lift truck or drag the pallet out of the truck.
  - **Caution!** If lifting the end of the pallet with the fork lift, do not allow the pallet to slide off the ends of the forks and drop to the ground.
  - **Note:** Reference the T1000 specifications document for dimensions and weights to ensure the fork lift truck has the capacity to lift the printer.

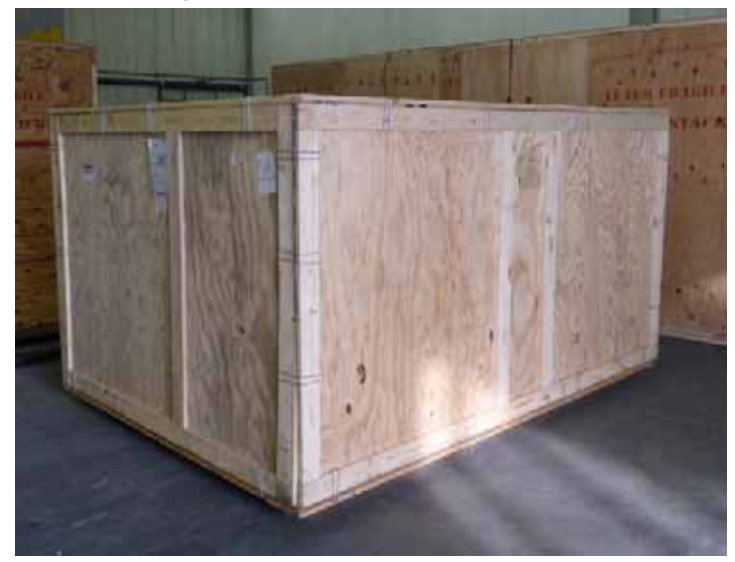

Figure 4-1: End view of crate

2. Inspect the crate for any external damage. If any external damage is noted, notify the customer and shipping company. Take photos of the damage.

3. Remove cover retaining clips.

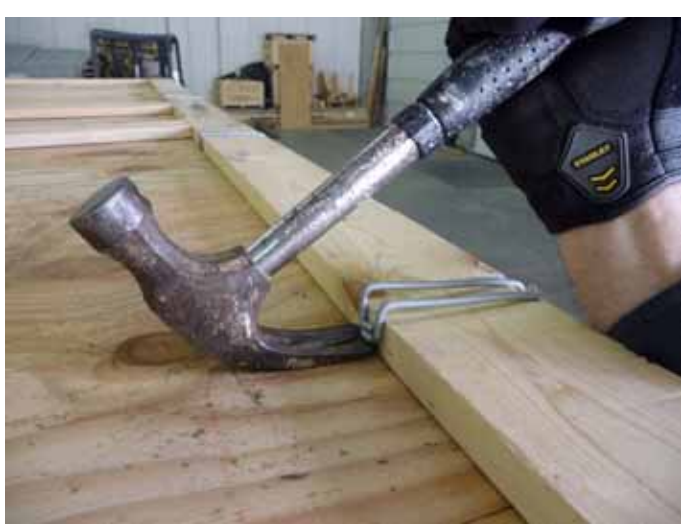

Figure 4-2: Retaining Clips

4. Remove cover.

Figure 4-3: Removing Cover

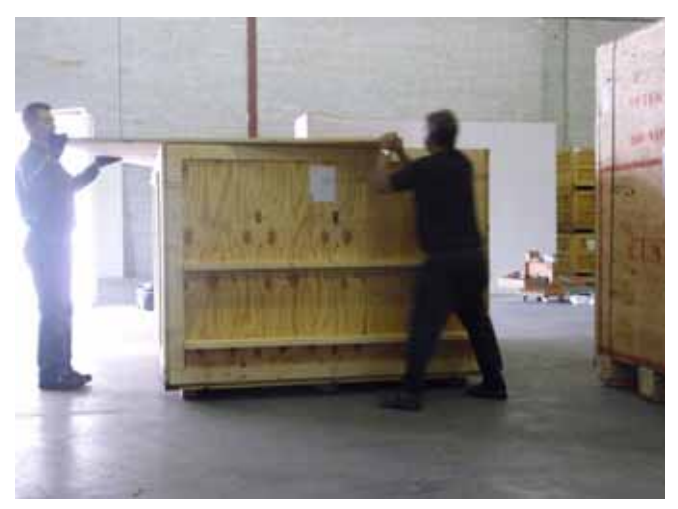

5. Remove side retaining clips and remove crate sides.

6. Place ramp at the crate end.

#### Figure 4-4: Crate ramp end

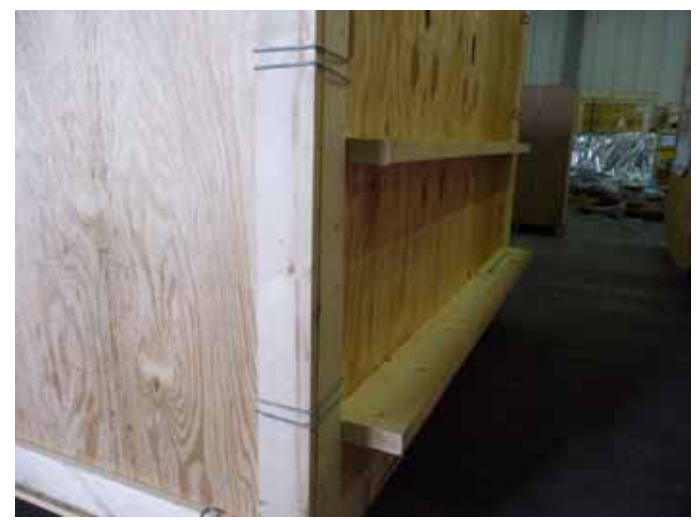

- 7. Remove the external shipping material and inspect the internal contents for damage. If there is any internal damage, notify the customer and shipping company. Take photos of the damage.
- 8. Screw ramp to pallet.

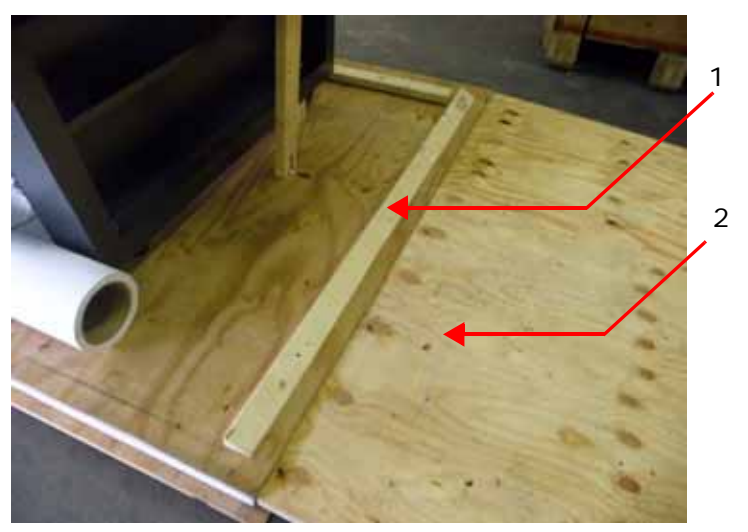

#### Figure 4-5: Crate Ramp and wedge

- 1 Ramp wedge
- 2 Ramp

9. Screw ramp wedge onto floor end of ramp.

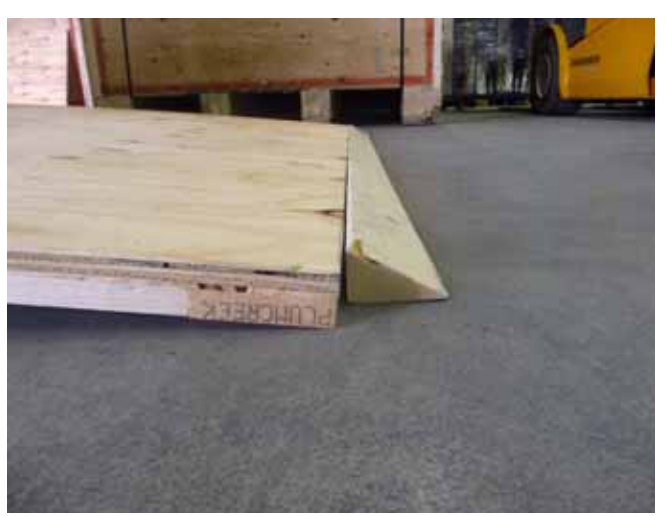

Figure 4-6: Wedge at ramp end

10. Mark the locations on the pallet of all the supports, tie downs and brackets before removing using a permanent marker. This assists in printer repackaging.

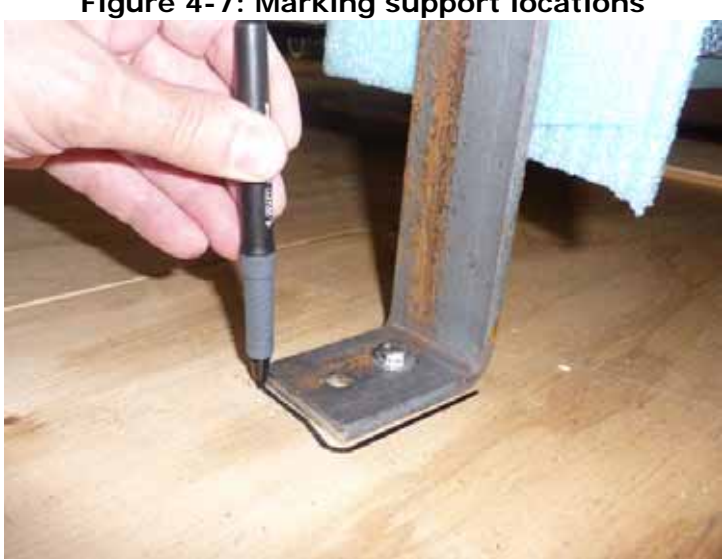

Figure 4-7: Marking support locations

11. Remove gantry support beams and frame brackets.

12. Remove rear panel and remove all boxes and cartons from beneath printer.

Figure 4-8: Removing Rear Panel

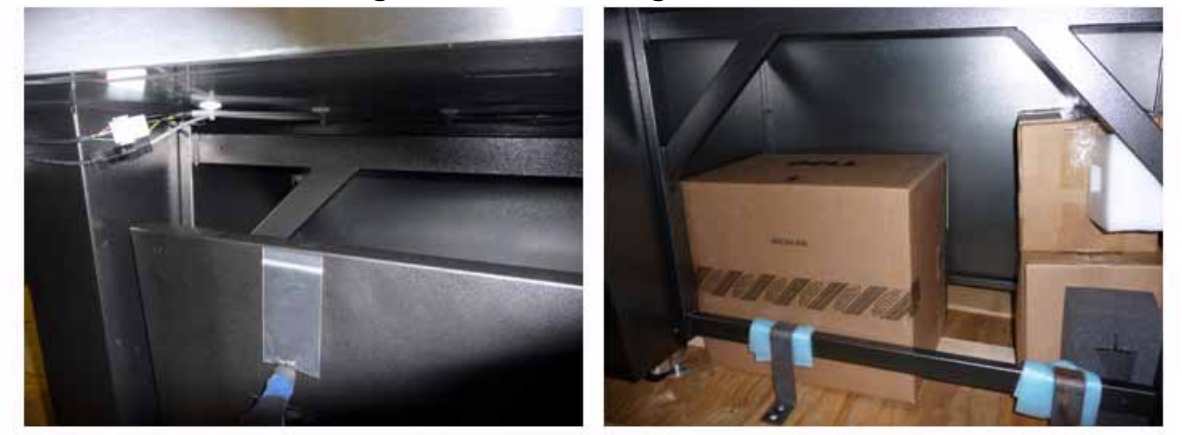

13. Raise printer leveling feet, allowing wheels to touch the pallet and remove frame blocks.

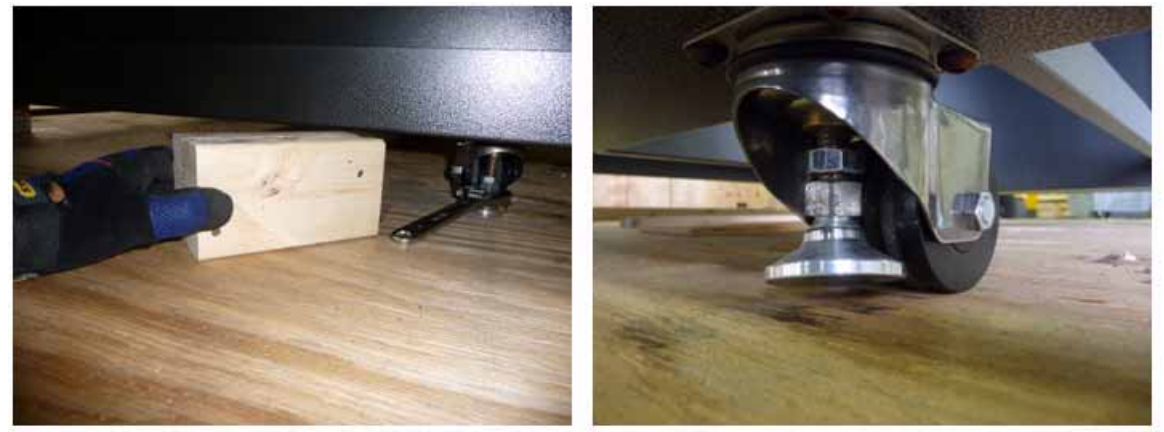

Figure 4-9: Printer feet and frame blocks

14. Remove vacuum pump from pallet.

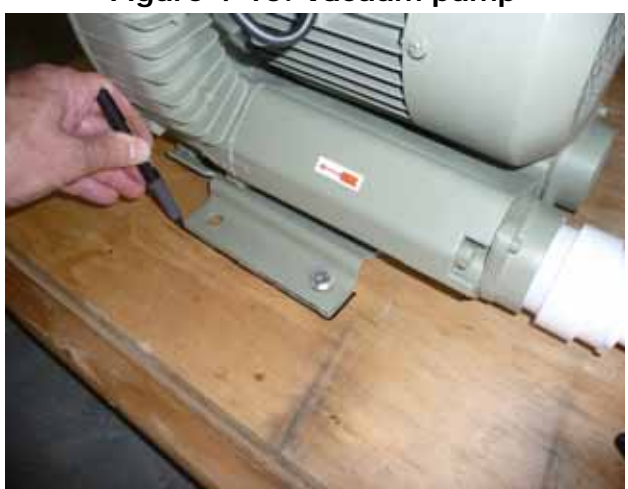

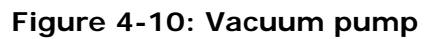

15. Roll printer off pallet and place in final location.

- 16. Lower printer feet until wheels are off the floor.
- 17. Level the printer front to back and then side to side.
- 18. Unpackage computer, monitor, keyboard and mouse, and then assemble computer components.
- 19. Install waste tray in waste tray compartment beneath carriage.
- 20. Plug in vacuum foot pedal at base of front, left printer leg.

Figure 4-11: Vacuum foot pedal

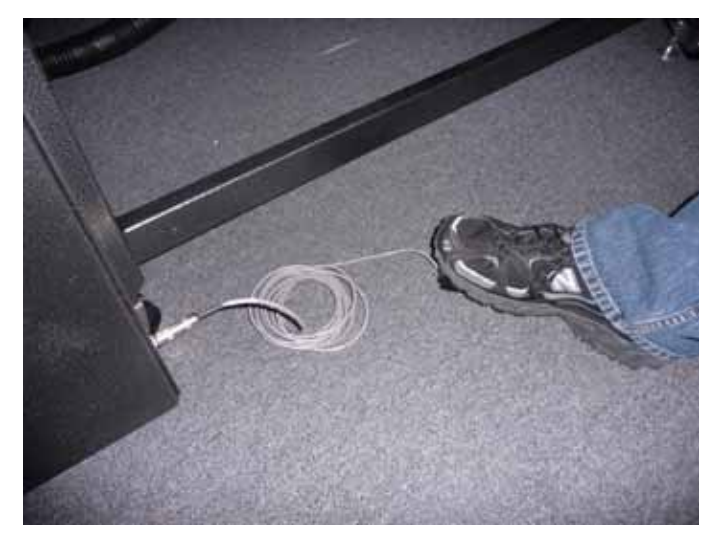

- 21. Remove all tie downs and brackets for carriage and gantry; remove carriage retainer.
- 22. Position Vacuum Pump under rear of printer and plug power cord into printer receptacle.
- 23. Plug dedicated auxiliary strip into printer receptacle.

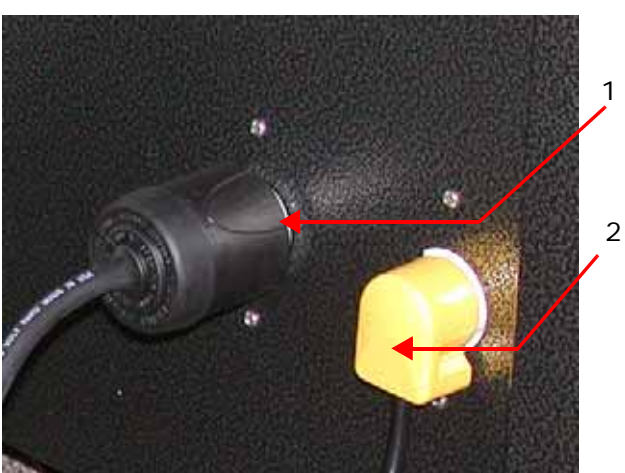

#### Figure 4-12: Vacuum and auxiliary strip receptacles

- 1 Vacuum Pump plug
- 2 Auxiliary Power Strip Plug
- 24. Connect computer power cords into auxiliary power strip.

Caution! Never plug the vacuum pump or auxiliary power strip into any other outlet.

- 25. Connect PVC tubing from vacuum pump to vacuum table.
- 26. Add thermal stabilization fluid to coolant system.
- 27. Verify all electrical connections in electronics box, including cables, wires, and other connections, prior to connecting main facility power.

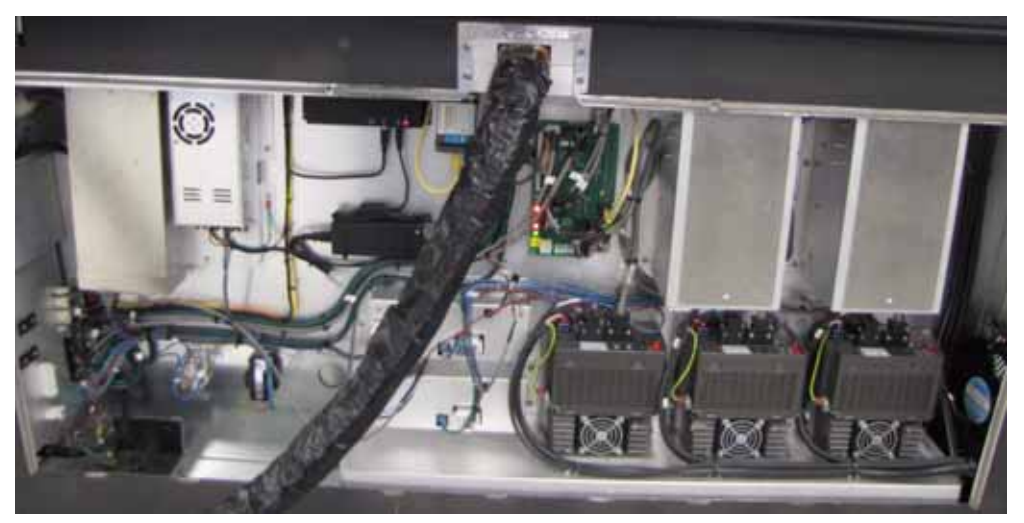

#### Figure 4-13: Electronics Box

- 28. Verify and record incoming power values at the main electrical connection.
- 29. Replace all covers and guards removed during installation.
- 30. Connect main power cable to facility power system.
- 31. Raise carriage and remove wipes from beneath print heads.
- 32. Set carriage gap using included gap tool.
- 33. Lubricate carriage rails with lithium grease.
- 34. Power on printer and computer; verify Print Control program, the GUI, displays.
- 35. Power off printer.
- 36. Install white ink bottles, then install color ink bottles; retain ink bottle covers.

#### Figure 4-14: Installing Ink bottles

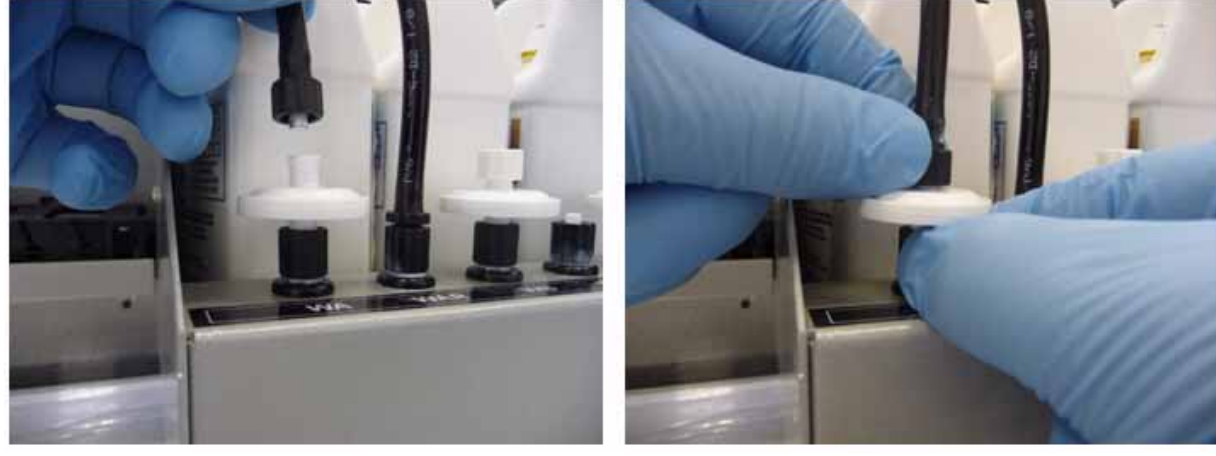

- 37. Verify all tubing connectors are tight.
- 38. Power on printer.
- 39. Turn table vacuum system on and off to test functionality using the foot pedal.
- 40. Cover vacuum table with test media.

- 41. Purge inks through print heads.
- 42. Vacuum print heads to clean.
- 43. Test Gantry and Carriage movement. In the Control Program, click Home Carriage and Home Gantry to send carriage and gantry to Home position.
- 44. Print the Jet ID Test Print.
- 45. Set system time zone, time and date.
- 46. Inspect coolant and ink lines for leaks.
- 47. Verify carriage vacuum is set correctly.
- 48. Verify UV lamp operation in all modes.
- 49. Perform all print head alignment tests to verify alignment.
- 50. Correct print head alignments as necessary.

Note: For further instruction about leveling the printer, refer to <u>FTP-00362</u> <u>T1000 Printer Critical Alignment Procedures</u>, located at <u>http://</u> inkjet.support.efi.com/doc.php?doc=1990&id=

## **Printing the ACTARG**

ACTARG is an acronym for Acceptance Target, a printer image file used to match outputs on a particular printer.

Once the machine is aligned properly, print a copy of the ACTARG and match it to the test prints shipped with the printer.

# **Equipment Safety Checklist**

Use this section to verify operators are given adequate training regarding basic safety principles and an overview of printer components and features.

### **General Safety**

Operators have reviewed the following:

- General Safety Information section in the EFI Printer Safety Guide, the Basic Operator's Guide, and the Basic Maintenance Guide.
- Safe working practices (power off before repair, solvent/ink handling) and Hazards (high voltage components, pinch points, etc.).
- Emergency Stop System operation and E-stop button locations.
- ☐ Main AC breaker and Auxiliary Power Switch location.

### **General Features**

#### Operators have been given an overview of the following:

- ☐ Ink System: regulator functions, range settings and remaining component locations and functions.
- UV Lamp system.
- Servo Controllers and Motor location and functions.
- AC Power System components and Circuit Breaker functions.
- Electronics Cabinet location and component identification.
- □ Waste tray components and functions.
- Function of Graphical User Interface (GUI); item by item menu and button explanation.
- Carriage components and function of each component. Explain theory and importance of carriage vacuum.
- □ Negative pressure system for print heads.

### **Printer Start-up and Shutdown**

Operators are proficient at the following procedures:

- Performing the printer power-up procedure.
- Preparing the print heads for printing.
- Preparing the print heads for shutdown and storage.
- Conducting the printer shutdown procedure.
- Long term storage/shutdown procedures.
- □ Vacuuming print heads.
- Running print tests.

## **Material Handling**

Operators have been given instruction on how to perform the following:

- $\hfill\square$  Loading and aligning printing substrate.
- Unloading and handling printed media.
- Explaining the offset values and how to set and adjust, if applicable.

# Operation

#### Operators have been given instruction in the following:

- Utilizing the Graphical User Interface (GUI) and been given a detailed description of each menu item.
- □ Ripping image files for printing, image layout features, and printing duplicates.
- □ Verifying White Ink system functionality.

# Adjustments

# Operators have been given instruction on how to perform the following adjustments:

- Adjust UV Lamp Cure settings for various types of media.
- Adjust UV lamp height for various media types and cure options.
- $\hfill\square$  Set Step Size settings for material being used.
- Set up Bi-directional settings for optimum print quality.
- Set Carriage height/gap for optimum print quality.
- Set Carriage vacuum level for proper print head operation.
- $\hfill\square$  Explain the different print modes and speeds.
- Explain the different UV lamp settings and curing methods, if applicable.

# **Maintenance and Care**

Operators have reviewed the following maintenance procedures:

 $\hfill \hfill \hfill$ 

# **RIP Software**

### Operators have reviewed the following functions of the RIP Software:

Installation of FieryXF.

☐ The function and use of a Printer Setup File, including saving a custom Printer Setup file.

Review Backup and Restore functions.

- Review of the Options drop-down menu, including:
- General RIP setup functions contained in the Printer options, Multiple Page Options, Layout, and Output Options.
- Introduce color management functions contained in the ICC Profile, Color Adjustments, Linearization, and Spot Color Definition menu tabs.

• Miscellaneous options including Tiling and Cut Mark adjustment.

### **Policies and Procedures**

The following policies and procedures have been reviewed:

☐ I have been given instructions on how to handle and clean Print Heads as outlined in the Operator's and/or Maintenance guides.

- □ I have read, understand and agree to perform the maintenance procedures outlined in the Maintenance Guide. I understand that it is my company's responsibility to adhere to these procedures to guarantee continued warranty coverage by EFI.
- □ I have accessed the <u>http://inkjet.support.efi.com/</u> website and reviewed the location of the bulletins, guides, and all pertinent software.
- □ I understand the process for contacting the Product Support department and the information needed for support.
- □ I understand the requirement of static strap usage (ESD) when replacing electronic components.

# **UV Safety Acknowledgement Form**

I, \_\_\_\_\_\_, hereby acknowledge that I am aware of the fact that the UltraViolet (UV) light and UV-curable ink used in EFI UV printers may have negative effects on human health. The following safety and health concerns have been individually and explicitly explained to me.

| Safety Concern |                                                                                                    |  |  |  |  |
|----------------|----------------------------------------------------------------------------------------------------|--|--|--|--|
| 1.             | Impermeable protective wear must be worn while handling UV-curable ink, including nitrile gloves, a protective apron, shoes, and safety glasses.                                                                                                    |  |  |  |  |
| 2.             | UV light exposure can cause permanent eye damage.                                                                                                    |  |  |  |  |
| 3.             | Never look at or in the direction of the UV curing lamp while it is on.                                                                                                    |  |  |  |  |
| 4.             | If UV-curable ink contacts the eyes, immediately remove contact lenses<br>and begin flushing the eyes with large amounts of cool water for at least<br>15 minutes; immediately contact a physician. Material Safety Data<br>Sheets (MSDS) describing the ink should be taken to the doctor. |  |  |  |  |
| 5.             | Exposure to UV-curable ink in or around the eyes can cause permanent eye damage.                                                                                                    |  |  |  |  |
| 6.             | Dermal exposure to UV-curable ink may cause skin irritation, dermatitis, and/or an allergic reaction (sensitization).                                                                                                    |  |  |  |  |
| 7.             | The allergic reaction to UV-curable ink may worsen over time.                                                                                                    |  |  |  |  |
| 8.             | Upon contact of skin with UV-curable ink, immediately flush the area<br>with large amounts of cool water, wash with mild soap, and contact a<br>physician if irritation persists. Never use solvent to remove UV ink from<br>the skin.                                                      |  |  |  |  |
| 9.             | The UV curing process generates a by-product, ozone, that is a respira-<br>tory irritant. All UV printers shall be properly vented to limit exposure;<br>use process enclosures, local exhaust ventilation, and/or other engineer-<br>ing controls to control exposure.                     |  |  |  |  |
| 10.            | Ingestion of ink is irritating to mouth, throat, and stomach; can cause abdominal discomfort, nausea, vomiting and diarrhea. Anyone who ingests UV-curable ink must consult with a physician immediately.                                                                                   |  |  |  |  |
| 11.            | I understand that even though all safety precautions have been taken,<br>adverse reactions to UV ink and UV light may still occur in some people,<br>which may include me.                                                                                                    |  |  |  |  |
|                | Page 1 of 2                                                                                                    |  |  |  |  |

| Safety Concern |                                                                                                    |  |
|----------------|----------------------------------------------------------------------------------------------------|--|
| 12.            | I understand that I should never disable or modify the UV safety features<br>of my printer or handle UV-curable inks. I acknowledge that by disabling<br>or modifying the UV Safety features of my printer, I may expose myself<br>and others to unsafe levels of UV light and radiation and that by doing<br>so, I am making these modifications at my own risk and will hold EFI<br>harmless in case of any negative effects resulting therefrom. |  |
| 13.            | I have read and understand the applicable <i>Printer Safety Guide</i> , available by calling Technical Support, the Distributor, or visiting <u>http://www.efi.com/support/</u> .                                                                                                    |  |
| 14.            | I acknowledge that I have read and understand the applicable MSDS for<br>each of the inks, solvents, and chemicals used in or in connection with<br>the printer.                                                                                                    |  |

I understand that the aforementioned precautions may not be exhaustive and may not prevent any injury. I was advised to consult with a physician immediately in case of over-exposure to the UV light and UV-curable ink. By signing below, I hereby acknowledge the above prescribed safety measures. I will hold EFI Inkjet Solutions harmless and accept all responsibility for medical or health conditions incurred resulting from my failure to adhere to the prescribed safety measures. I further agree that I will notify all operators, personnel, and any persons near or around the printer of the potential dangers of exposure to UV light and UV ink and that I will cause all operators, personnel, and any persons in the vicinity of the printer to read and sign this UV Safety Acknowledgement Form.

| Signature                | Date             |
|--------------------------|------------------|
| Trainer, FSE, or Manager | Material Version |
| Printer Model            | Serial Number    |

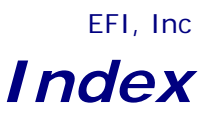

#### А

Acceptance 7 Adjustments 18

D Delivery 5

#### G

General Features 17 General Safety 17

I

Installation Requirements 5

M Maintenance and Care 18

O Operation 18

Ρ

Policies and Procedures 19 Printer Start-up and Shutdown 17 Printing the ACTARG 16

R RIP Software 18

S Service Engineer Sign-Off 7 Site Preparation 5

U Unpacking 5 Unpacking and installation 9 UV Safety Acknowledgement Form 20

Auto-Count, BioVu, ColorWise, Command WorkStation, Digital StoreFront, DocBuilder, DocBuilder Pro, DocStream, EDOX, the EFI logo, Electronics For Imaging, Fabrivu, Fiery, the Fiery logo, Fiery Driven, the Fiery Driven logo, Ink-ware, Jetrion, MicroPress, OneFlow, PressVu, Printellect, PrinterSite, PrintFlow, PrintMe, PrintSmith Site, Prograph, RIP-While-Print, Ultravu and VUTEk are registered trademarks of Electronics for Imaging, Inc. in the U.S. Patent and Trademark Office and/or certain other foreign jurisdictions. BestColor is a registered trademark of Electronics For Imaging GmbH in the U.S. Patent and Trademark Office.

AutoCal, Balance, BioWare, ColorPASS, EFI, Estimate, Fast-4, Fiery Link, Fiery Prints, Fiery Spark, the Fiery Prints logo, FreeForm, Hagen, Logic, Pace, Printcafe, PrintSmith, Print to Win, PSI, PSI Flexo, Rastek, RIPChips, Screenproof, SendMe, Splash, Spot-On, UltraTex, UV Series 50, VisualCal and WebTools are trademarks of Electronics for Imaging, Inc. Best, the Best logo, Colorproof, PhotoXposure, Remoteproof, and Screenproof are trademarks of Electronics For Imaging GmbH.

All other terms and product names may be trademarks or registered trademarks of their respective owners, and are hereby acknowledged.

© 2013 Electronics for Imaging.